## Downloading the Notepad ++ Plugin Manager and NppFTP

V 2018/10/03, by Professor Floyd Jay Winters

1. Download Notepad ++

See: <u>https://notepad-plus-plus.org/</u> and click on [**Download**] link BUT if you have a 64bit system (Click Windows > System Information) choose the easier <u>Notepad++ Installer 64-bit x64</u> and click **Run** when prompted

| 🕷 Notepad++ v7.5.8 Setup                                 |                                                                                | 17            |             | ×    | Rotepad++ v7.5.8 Setup | 3                                                                                                    | -                   |             | ×        |
|----------------------------------------------------------|--------------------------------------------------------------------------------|---------------|-------------|------|------------------------|----------------------------------------------------------------------------------------------------|---------------------|-------------|----------|
|                                                          | Choose Install Location<br>Choose the folder in which to install N             | otepad++      | v7.5.8.     |      |                        | Choose Components<br>Choose which features of Notepad++ v7                                                                                                    | .5.8 you            | want to     | install. |
| Setup will install Notepad+<br>Browse and select another | + v7.5.8 in the following folder. To instal<br>folder. Click Next to continue. | l in a differ | ent folder, | didk | Don't use %APPDATA%    | 6<br>ake Notepad ++ load/write the configuration<br>u use Notepad ++ in a USB device.<br>led from %APPDATA%(notepad ++\plugins<br>y issue. Turn it on if you know what you are | files fro<br>doing. | m/to its in | stal     |
| Destination Folder                                       | sad++                                                                          | 80            | owse        |      | Create Shortcut on Des | ktop                                                                                                    |                     |             |          |

- Download and install the Plugin Manager The link we used to download the Plugin Manager was: <u>https://github.com/bruderstein/nppPluginManager/releases</u> We used: PluginManager\_v1.4.12\_x64.zip and saved it to the Downloads folder.
- 3. Right click to **Extract** the zip file from Download folder.
- 4. Open the new PluginManager Folder, then open the **plugin** subfolder, and copy **PluginManager.dll**

## Paste it in C:\Program Files\Notepad++\plugins

| VC > Windows (C:) > Program Files > Notepad | ++            |
|---------------------------------------------|---------------|
| Name ^                                      | Date modified |
| Iocalization                                | 10/3/2018 11: |
| 🔽 📙 plugins                                 | 10/3/2018 11: |
| 📙 updater                                   | 10/3/2018 11: |
| 📄 allowAppDataPlugins.xml                   | 12/26/2016 5: |
| change.log                                  | 7/22/2018 8:0 |
| 📄 contextMenu.xml                           | 5/25/2018 5:5 |
| 📄 functionList.xml                          | 4/12/2018 8:1 |
| 📄 langs.model.xml                           | 6/24/2018 5:2 |
| LICENSE                                     | 12/26/2016 5: |
| 📷 notepad++.exe                             | 7/22/2018 8:1 |
|                                             |               |

- 5. Open the **updater** folder and copy **gpup.exe** Paste it in **C:\Program Files\Notepad++\updater**
- 6. Restart Notepad++ and choose Plugin Manager > Show Plugin Manager

| Run | Plugins | Window ?    |   |                     |
|-----|---------|-------------|---|---------------------|
| 7   | Plug    | gin Manager | > | Show Plugin Manager |
|     | DSp     | pellCheck   | > | About               |
| _   | MIN     | AE Tools    | > |                     |
|     | Cor     | nverter     | > |                     |

## 7. Select NppFTP and click [Install]

| Plugin Manager              |        |  |  |        |                   |           |  |
|-----------------------------|--------|--|--|--------|-------------------|-----------|--|
| Available Updates Installed |        |  |  |        |                   |           |  |
|                             |        |  |  |        | 1                 |           |  |
| Plugin                      |        |  |  | Categ  | Available Version | Stability |  |
| Npp                         | Exec   |  |  | Others | 0.6               | Good      |  |
| Npp                         | Export |  |  | Others | 0.2.8             | Good      |  |
| Vpp                         | DFTP   |  |  | Others | 0.27.5            | Good      |  |
| Npp                         | oGTags |  |  | Others | 4.4               | Good      |  |

8. Restart Notepad++ and choose NppFTP > **Show NppFTP Window**.

| Run | Plugins | Window ?    |   |                     |          |
|-----|---------|-------------|---|---------------------|----------|
|     | Np      | pFTP        | > | Show NppFTP Window  |          |
|     | Plug    | gin Manager | > | Focus NppFTP Window |          |
|     | DSp     | pellCheck   | > | About NppFTP        | $\vdash$ |
|     | MIN     | AE Tools    | > |                     |          |

A NppFTP window will appear on the right side of the screen.

9. Click on the Settings icon (the gear, the last icon). Chose Profile Settings

| NppFTP - Disconnected | ×                |
|-----------------------|------------------|
| ● 電泳泳な●               | 🤯 »              |
|                       | General settings |
|                       | Profile settings |

10. Enter your **cPanel Username**; it will look something like: io58wikzfxyr Enter the **cPanel Password**.

If you have not already written these down, go to Hosting in GoDaddy to locate your Username. You can also set or change your password there. Note the GoDaddy Username may be JaneDoe, but the cPanel Username is an automatically generated 12-character code for security reasons.

| File Edit Search View Encoding Language Settings Tools Macro Run Plugins Window ?                                                                                                    | X                                                  |
|----------------------------------------------------------------------------------------------------|----------------------------------------------------|
| 🗋 🛃 🗄 🛍 🖓 🍓   X 🛍 🆿 🗩 🖒 🗯 🦕 🔍 🔍 🖼 🖓 💷 🖉                                                                                                    | ـــــ                                              |
| Hindex.htm                                                                                                    | NppFTP - Disconnected                              |
| 19 -                                                                                                    |                                                    |
| 20 -                                                                                                    |                                                    |
| 21 Profile settings                                                                                                    | ×                                                  |
| 22 E <body> Profiles:</body>                                                                                                    | Connection Authentication Transfers FTR Miss Cache |
| 23 div id="wrapper">                                                                                                    | Autientication Transfers FTF Misc. Cache           |
| 24 @ <div id="masthead" role="banner"> <!-- rol</td--><td>Hostname: Connection type:</td></div>                                                                                                    | Hostname: Connection type:                         |
| 25 -                                                                                                    | YourDomain.com FTP ~                               |
| 26 <code>= <div id="page_content"></div></code>                                                                                                    | Deute                                              |
| 27 E <header></header>                                                                                                    | 21                                                 |
| 28 = <nav></nav>                                                                                                    | 21                                                 |
| 29 E <ul></ul>                                                                                                    | Username:                                          |
| 30 <11> <a href="index.htm"><span clas<="" td=""><td>io58wikzfxyr</td></span></a>                                                                                                    | io58wikzfxyr                                       |
| 31 <li><li><li><li><li><li><li><li><li><li></li></li></li></li></li></li></li></li></li></li>                                                                                                    |                                                    |
| 32 <li>32 <li>32 <li>32 <li>33 kit is a head of the second second</li></li></li></li> | Password:                                          |
| 24 c/ul>                                                                                                    | Ask for password                                   |
|                                                                                                    |                                                    |
| 36 - C/beder                                                                                                    | Timeout                                            |
| 37 < <u>http://welcome_tosbr&gt;Small_Sailboatssbr&gt;M</u>                                                                                                    | 30                                                 |
| 38 F <h2>&lt;a href="downloads/SmallSailboatsE&lt;/td&gt;<td></td></h2>                                                                                                    |                                                    |
| 39 Free Sample Sailboat Tutorial                                                                                                    | Initial remote directory:                          |
| 40 = <main></main>                                                                                                    | public_html                                        |
| 41 <h2>Small Sailboats Made Simple</h2>                                                                                                    |                                                    |
| 42 🖯 <ul></ul>                                                                                                    |                                                    |
| 43 <li>An Easy Introduction to Sail Add new Rename Copy</li>                                                                                                    |                                                    |
| AA Delete                                                                                                    | Close                                              |
| Hyper Text Markup Lang length : 9,492 lines : 142 Ln : 1 Col : 1 Sel : 0   0                                                                                                    | Windows (CR LF) UTF-8-BOM INS                      |

11. Click the **blue connect icon** in the upper left-hand corner of the NppFTP window (the first icon).

12. Choose your website from the connect icon dropdown.

13. Open the file you want to upload.

14. Click the **green arrow upload icon** in the NppFTP window in the upper right-hand corner to upload the selected file to your online host.

| File Edit Search View Encoding Language Settings Macro Run Plugins Window ? X                                                                                                    |                                                                                                    |  |  |  |
|----------------------------------------------------------------------------------------------------|----------------------------------------------------------------------------------------------------|--|--|--|
| index.htm                                                                                                    | NppFTP - Connected to Webste 1                                                                                                    |  |  |  |
| <pre>c/neary c/neary cdivid="wrapper"&gt; cdivid="wrapper"&gt; cdivid="wrapper"&gt; cdivid="wrapper"&gt; cdivid="mastbead" role="banner"&gt; cl-+ role is for AMIA - Accessible i cdivid="mastbead" role="banner"&gt; cdivid="mastbead" role="banner"&gt; cdivid="mastbead" role="banner" role="banner"&gt; cdivid="mastbead" role="banner" role="banner"&gt; cdivid="mastbead" role="banner" role="banner" role="b</pre> | images<br>contact.htm<br>contactSent.htm<br>FormProcess.php<br>index.htm<br>mySiteStyles.css<br>newsletter.htm<br>portfolio.htm<br>resume.htm |  |  |  |